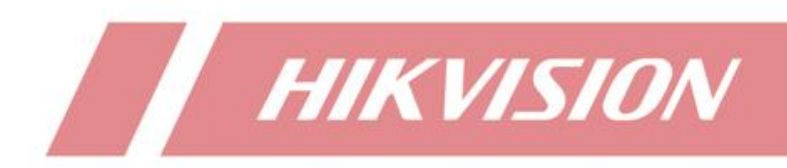

How to Use Network Speaker with NVR GUI 5.0

| Title:   | How to Use Network Speaker with NVR GUI 5.0 | Version: | v1.0 | Date: | 2024/03/07 |
|----------|---------------------------------------------|----------|------|-------|------------|
| Product: | NVR                                         |          |      | Page: | 1 of 5     |

### **Function Introduction**

From version 5.02.000, NVR support adding network speaker to realize functions including event linked audio, oneway broadcast and two-way audio.

### **Demand for Equipment**

For NVR, M series, DeepinMind M series or Acusense I (E) series with firmware version higher than 5.02.000 is required.

For Network Speaker, users need make sure firmware version is higher than 1.2.2. Also, DS-PA0103-A and DS-PA0103-B will not be applicable to the content described in this document.

### **Step of Configuration**

### **GUI Configuration**

## 1. Add Speaker to NVR

Log in to local GUI of NVR, select Device Access option, then click Audio Device to enter IP Speaker management interface.

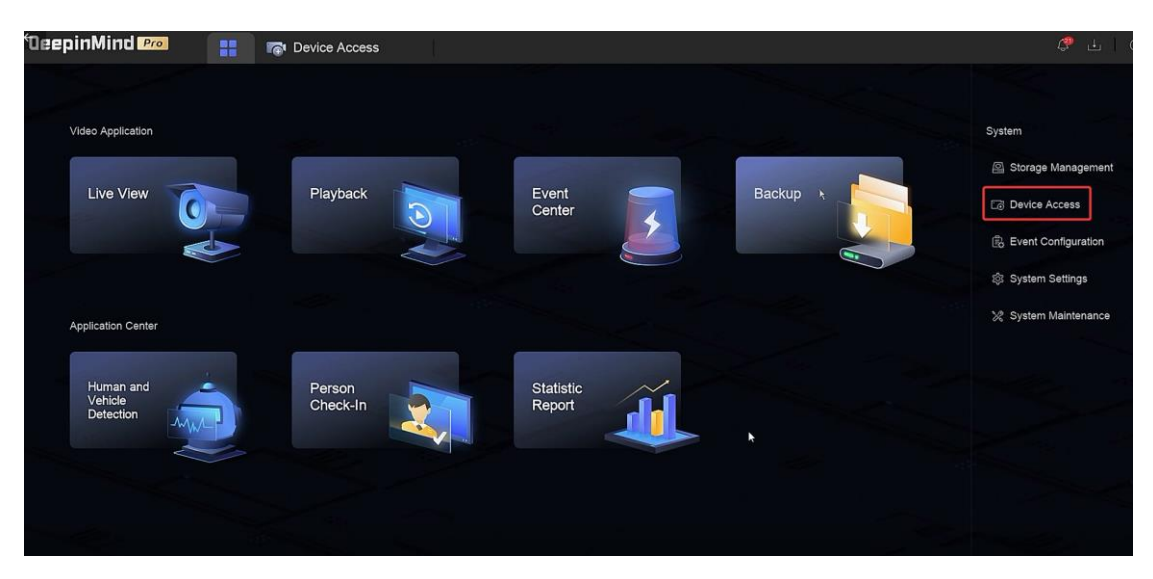

| Title:   | How to Use Network Speaker with NVR GUI 5.0 | Version: | v1.0   | Date: | 2024/03/07 |
|----------|---------------------------------------------|----------|--------|-------|------------|
| Product: | NVR                                         | Page:    | 2 of 5 |       |            |

| DeepinMind 🕫          | To Device Access                                                                                                    | 🥐 占 I O                |
|-----------------------|----------------------------------------------------------------------------------------------------|------------------------|
| Channel               | IP Speaker Microphone                                                                                                    |                        |
| Device (4)            | + Add 🔲 Delete 🔲 Show Password                                                                                                    | 0 device(s) connected. |
| Video Device          | Device Name 💠   IP Address 💠   Status 🗧   Password Strength   Password   Protocol Type   Manage 🗘   Added/Total   Link Video Cham | nel Operation          |
| Access Control Device |                                                                                                    |                        |
| Alarm Device          |                                                                                                    |                        |
| Audio Device          |                                                                                                    |                        |
| POS                   |                                                                                                    |                        |
| Device Group          |                                                                                                    |                        |
| Device Configuration  |                                                                                                    |                        |
| Device Parameter      |                                                                                                    |                        |
| Access Service        |                                                                                                    |                        |
| Batch Configuration   | Online Device List (0)                                                                                                    |                        |
| 16.80                 | + Quick Add 🖓 One-touch Activate 🛛 🗗 Refresh                                                                                      |                        |
|                       | IP Address \$   Device Model \$   Status   Protocol Type   Management Port \$   Serial No. \$   Version                           | ≎ ∣ Operation          |
|                       |                                                                                                    |                        |
|                       |                                                                                                    |                        |
|                       |                                                                                                    |                        |
|                       |                                                                                                    |                        |

Click Add, input related parameters to add speaker to NVR. In addition, users can link video channel to speaker so

two-way audio can be applied between speaker and NVR.

| DeepinMind Pro        | Device Access                                             | 4° ± 0                                                                   |
|-----------------------|-----------------------------------------------------------|--------------------------------------------------------------------------|
| Channel               | IP Speaker Microphone                                     | Add Device ×                                                             |
| Device (4)            | + Add 🗇 Delete 🔲 Show Password                            | Online Device List (2) Refresh 🥠                                         |
| Video Device          | evice Name + IP Address + Status + Password Strength      | No. IP Address   Device Model   Status   Protocol Type   Management Port |
| Access Control Device |                                                           | 1 10.9.96.237 DS-QAZ1206G1-BE 🥑 Online HIKVISION 80                      |
| Alarm Device          |                                                           | 2 10.9.96.100 DS-QAZ1203G1-BE 🤡 Online HIKVISION 80                      |
| Audio Device          |                                                           |                                                                          |
| POS                   |                                                           | IP Address Device Name                                                   |
| Device Group          |                                                           | 10.9.96 237 Test Speaker 01                                              |
| Device Configuration  |                                                           | Protocol Management Port*                                                |
| Device Parameter      |                                                           | HIKVISION V Protocol Manag 80                                            |
| Access Service        |                                                           | User Name Password                                                       |
| Batch Configuration   | Online Device List (2)                                    | aomin 🛞                                                                  |
|                       | + Quick Add 🛛 One-touch Activate 🗘 Refresh                | Link Video Channel (1/3                                                  |
|                       | IP Address      Device Model      Status     Protocol Tvi | V 🔲 🚞 Default Group                                                      |
|                       | □ 10.9.96.237 DS-QAZ1206G1-BE                             | □                                                                        |
|                       |                                                           | ▼ © [D7]test                                                             |
|                       |                                                           | O [D6]Camera 01                                                          |
|                       |                                                           |                                                                          |

Users can also quick add speakers under same LAN with NVR from Online Device List. To realize that users need make default channel password of NVR same as speakers' password.

Note:

- 1. Default management port is 80.
- 2. For NVR 5.0, one NVR can add maximum 8 speakers.
- 3. One video channel can be only linked to one speaker at the same time for two-way audio.

| Title:   | How to Use Network Speaker with NVR GUI 5.0 | Version: | v1.0 | Date: | 2024/03/07 |
|----------|---------------------------------------------|----------|------|-------|------------|
| Product: | NVR                                         |          |      | Page: | 3 of 5     |

## 2. Configure Speaker Parameters

speakers.

Under Device Access Module, select Device Parameter and Audio Device, then user can set audio parameters of

| DeepinMind 🕬          | Device Access                                      |
|-----------------------|----------------------------------------------------|
| Channel               |                                                    |
| Device (5)            |                                                    |
| Video Device          | Audio Parameters                                   |
| Access Control Device | Select Device IP Speaker Microphone                |
| Alarm Device          | Channel [Speaker1] Network Speaker V               |
| Audio Device          | Name Network Speaker                               |
| POS                   | Input Settings                                     |
| Device Group          | Bluetooth Input Volume 100                         |
| Device Configuration  | AUDIO IN Volume 100                                |
| Device Parameter      | Output Settings                                    |
| Acces                 | Channel 1 Output Volume 53                         |
| Batch Configuration   | Other Settings                                     |
|                       | Audio Quality Mode 💿 Fluent 🔿 Balanced 🔿 Real-Time |
|                       | Save Speaker Test                                  |
|                       |                                                    |

## 3. Configure Event Linked Audio

Enter Event Center module, select Event Configuration-Linkage Configuration-IP Speaker one by one, then users can import audio file to IP Speaker by clicking Import icon. The audio imported will be used for event linkage.

| OeepinMind 🕬 📰 🖷                  | Device Access      |                     |        | \$° ±   0             |
|-----------------------------------|--------------------|---------------------|--------|-----------------------|
|                                   |                    |                     |        |                       |
| Video Application                 |                    |                     |        | System                |
|                                   |                    |                     |        | Storage Management    |
| Live View                         | Playback           | Event<br>Center     | Backup | Co Device Access      |
|                                   |                    |                     |        | E Event Configuration |
|                                   |                    |                     |        | 段: System Settings    |
| Application Center                |                    |                     |        | 💥 System Maintenance  |
| Human and<br>Vehicle<br>Detection | Person<br>Check-In | Statistic<br>Report |        |                       |
|                                   |                    |                     |        |                       |

| Title:   | How to Use Network Speaker with NVR GUI 5.0 | Version: | v1.0 | Date: | 2024/03/07 |
|----------|---------------------------------------------|----------|------|-------|------------|
| Product: | NVR                                         |          |      |       | 4 of 5     |

| Oeep                   | ainMind 🕫              | 🗟 Device | Access           | 🙆 Event  | Center                        |           |                  |                     |                 |          | ¢         | 1 U |
|------------------------|------------------------|----------|------------------|----------|-------------------------------|-----------|------------------|---------------------|-----------------|----------|-----------|-----|
| R                      | Event Configuration    | Email    | Audio Management | IP Speal | ker Ala                       | rm Output | Camera Audio and | Light Configuration | Security Contro | ol Panel |           |     |
| Event Display          | Event Configuration    | 🕂 Batch  | n Import Audio   | 3        | <ol> <li>The uplos</li> </ol> |           |                  |                     |                 |          |           |     |
| EQ.                    | Linkage Configuration  | 🍽 Sp     | beaker 01        |          | E Import                      |           |                  |                     |                 |          |           |     |
| Even search            | Disarm 2: onfiguration |          |                  |          |                               | File Name |                  | Format              | Size (KB)       | Duration | Operation |     |
| Event<br>Configuration | Batch Configuration    |          |                  |          |                               | test2.mp3 |                  | mp3                 | 144             | 00:00:09 | ∠ ⊙       |     |
| 1                      | Smart Settings         |          |                  |          |                               |           |                  |                     |                 |          |           |     |
|                        | Algorithm Management   |          |                  |          |                               |           |                  |                     |                 |          |           |     |
|                        | Engine Status          |          |                  |          |                               |           |                  |                     |                 |          |           |     |
|                        | Task Plan Management   |          |                  |          |                               |           |                  |                     |                 |          |           |     |
|                        | Data Archive           |          |                  |          |                               |           |                  |                     |                 |          |           |     |
|                        | List Library           |          |                  |          |                               |           |                  |                     |                 |          |           |     |
|                        |                        |          |                  |          |                               |           |                  |                     |                 |          |           |     |
|                        |                        |          |                  |          |                               |           |                  |                     |                 |          |           |     |
|                        |                        |          |                  |          |                               |           |                  |                     |                 |          |           |     |
|                        |                        |          |                  |          |                               |           |                  |                     |                 |          |           |     |
|                        |                        |          |                  |          |                               |           |                  |                     |                 |          |           |     |
|                        |                        |          |                  |          |                               |           |                  |                     |                 |          |           |     |

After importing audio files, users can enter Event Configuration to set event linkage as IP speaker as required.

Note;

Now only motion detection, line crossing, intrusion, region entrance and region exiting support speaker linkage.

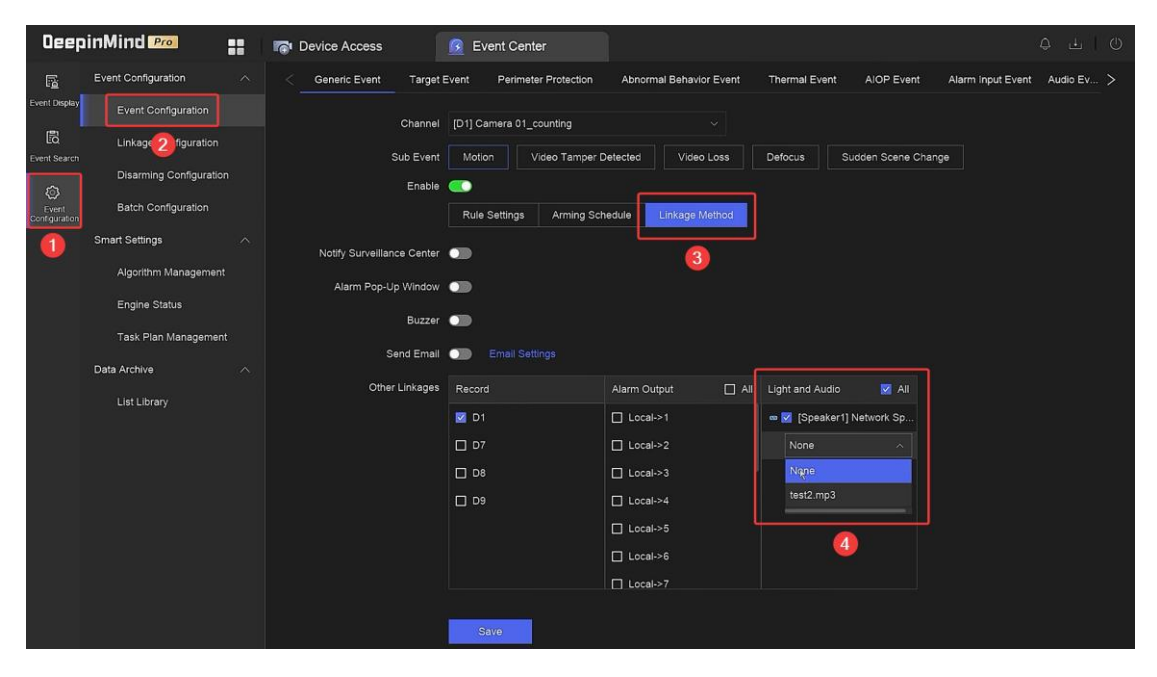

#### 4. Enable Voice Broadcast

Enter Live View module, select broadcast icon at the right bottom corner of the interface, tick speakers that users want to broadcast, then click Start to start one-way broadcast (from one NVR to multiple speakers).

| Title:   | How to Use Network Speaker with NVR GUI 5.0 | Version: | v1.0 | Date: | 2024/03/07 |
|----------|---------------------------------------------|----------|------|-------|------------|
| Product: | NVR                                         |          |      | Page: | 5 of 5     |

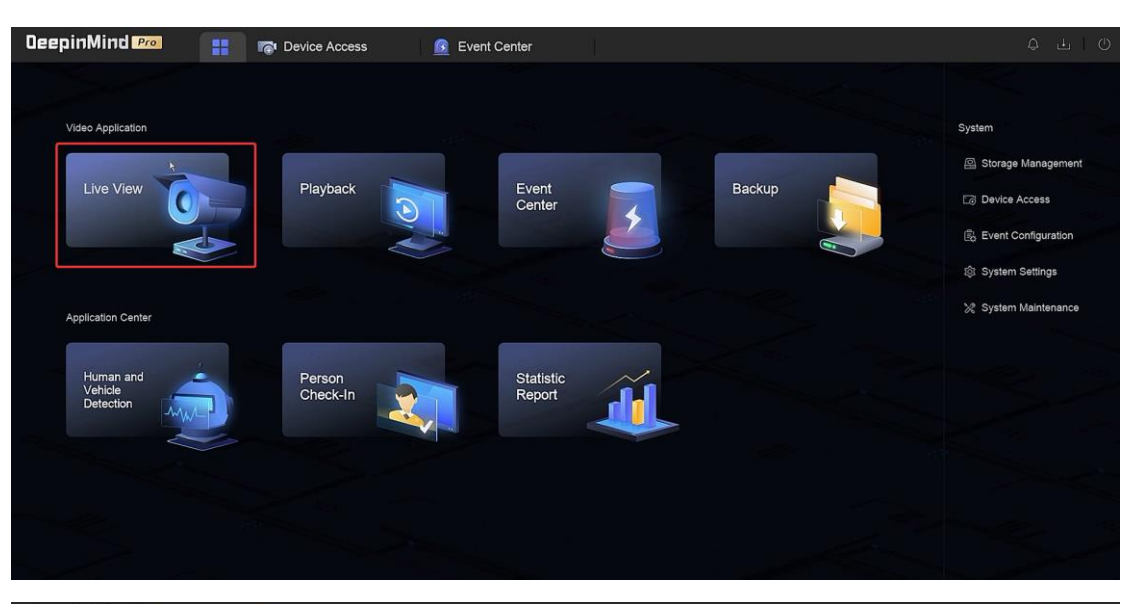

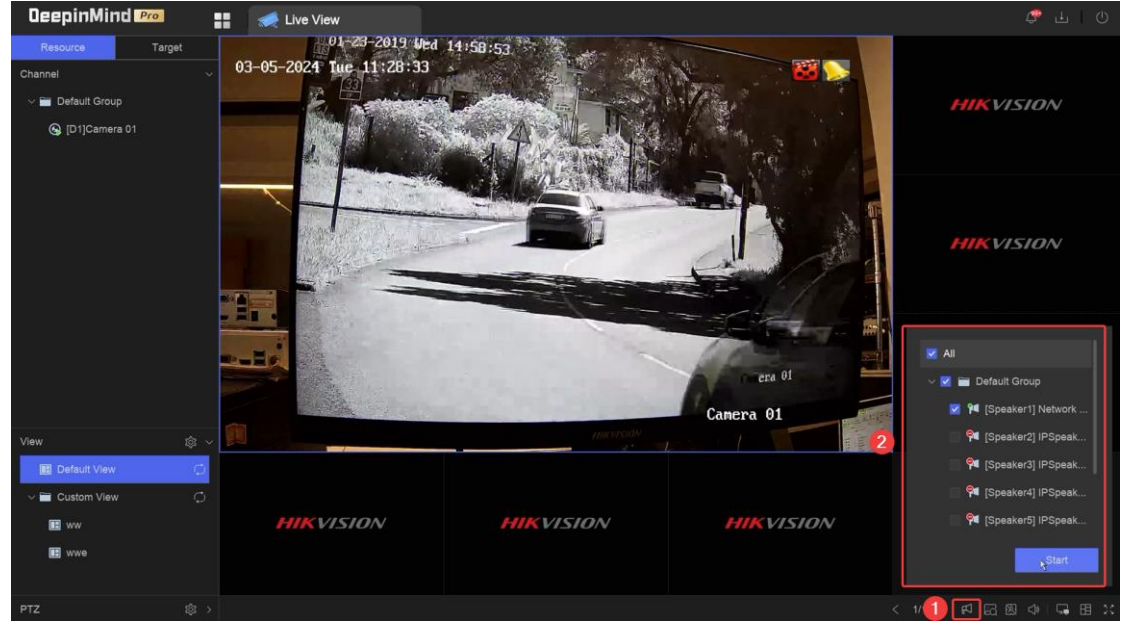

| Title:   | How to Use Network Speaker with NVR GUI 5.0 | Version: | v1.0 | Date: | 2024/03/07 |
|----------|---------------------------------------------|----------|------|-------|------------|
| Product: | NVR                                         |          |      | Page: | 6 of 5     |

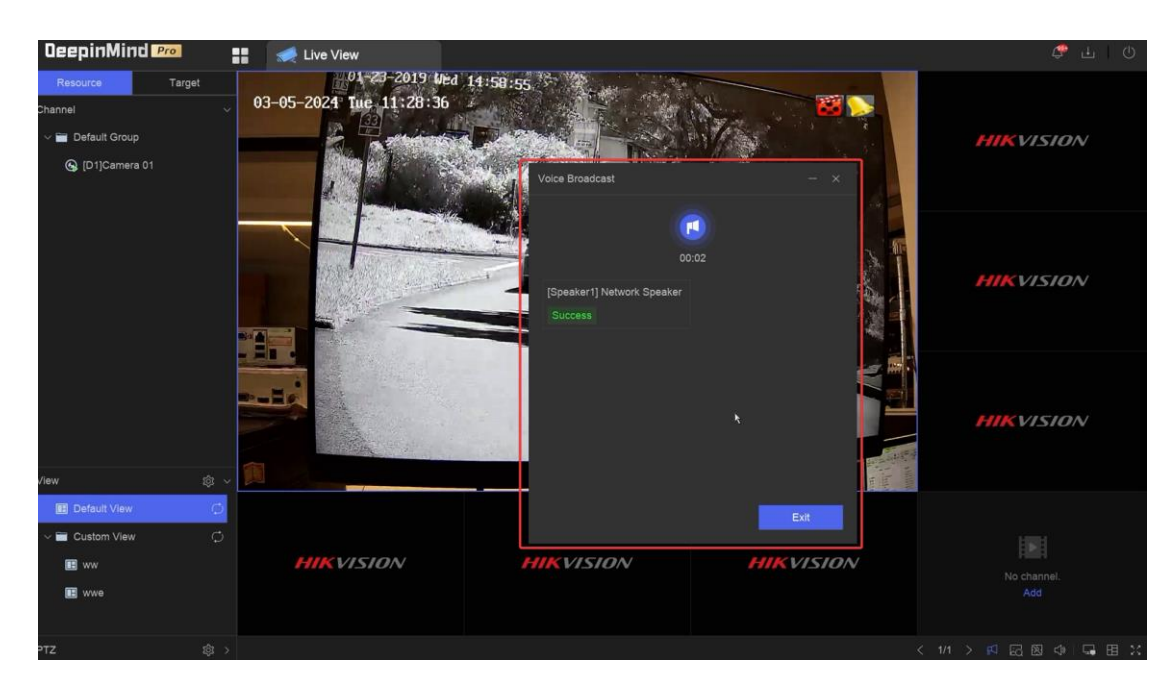

### 5. Enable Two-Way Audio

If users link video channels to speakers when adding speakers to NVR, then users can open two-way audio in live view to do two-way talk between NVR and speaker one on one.

Note: Only network speakers that have built-in mic support two-way audio with NVR.

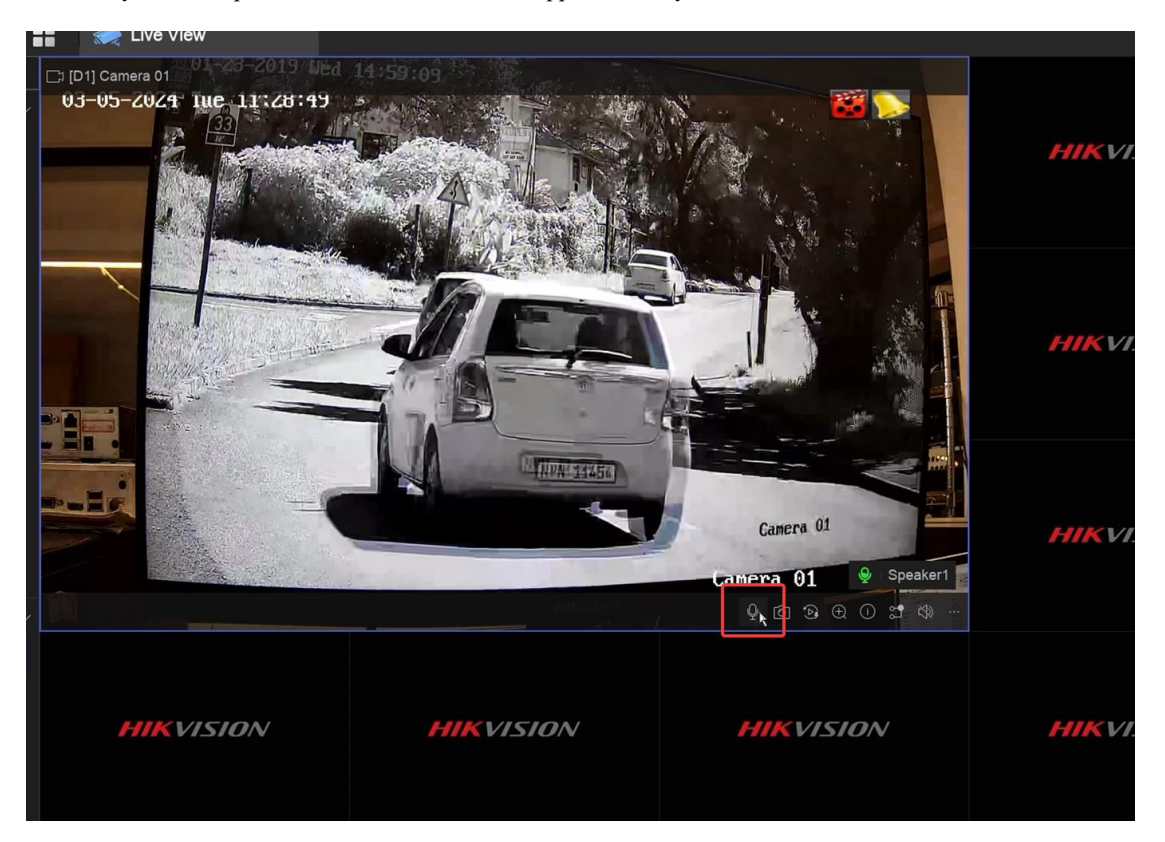

| Title:   | How to Use Network Speaker with NVR GUI 5.0 | Version: | v1.0 | Date: | 2024/03/07 |
|----------|---------------------------------------------|----------|------|-------|------------|
| Product: | NVR                                         |          |      | Page: | 7 of 5     |

## WEB Configuration

## 1. Add Speaker to NVR

Log in to NVR's WEB page, select Device Access-Audio Device-IP Speaker one by one, then user can add speakers to NVR by inputting parameters of speaker or quick add speakers from List of Online Devices if they are under same LAN (speakers' password should be same as default channel password of NVR).

|                                |                             |                                                                 | Add Device ×                                                  |
|--------------------------------|-----------------------------|-----------------------------------------------------------------|---------------------------------------------------------------|
|                                | Device ^                    | IP Spesker 3 prophone                                           | List of Online Devices (0)                                    |
|                                | Video Device                | + Add dete G Refresh                                            | No. IP Address   Device Model   Status   Protocol   Mana   St |
| Playback                       | Access Control Device       | Device Name   IP Address   Status   Password St   Protocol Type |                                                               |
| Event                          | Audio Device                | Speaker 01 10 9.96 100 Online Weak HIKVISION                    | No date                                                       |
|                                | Device Gran                 | <b>0</b>                                                        | IP Address* Device Name*                                      |
| (۵۰)<br>Application<br>Display | Device Configuration V      |                                                                 | Test Speaker 01                                               |
| Ē                              |                             |                                                                 | HIKVISION V 80                                                |
| Device<br>Access               |                             | •                                                               | User Name Password                                            |
|                                |                             | Total 1 30 /page V                                              | admin A w                                                     |
| Management                     |                             | List of Online Devices(0)                                       |                                                               |
| (Q)<br>System<br>Configuration |                             | + Add to Device List G Refresh                                  | Link Video Channel                                            |
|                                |                             | IP Address   Devi   Status   Protocol Type   Man   Serial N     | D     D     Default Group                                     |
| Maintenance<br>and Security    |                             |                                                                 | © [D1] Camera 01                                              |
|                                |                             |                                                                 | (D2) Camera 01     (a) ID31 Camera 02                         |
|                                |                             |                                                                 | OK Continue to Add Cancel                                     |
|                                | 51011                       | _                                                               |                                                               |
|                                | SIUN                        |                                                                 | 42 ⊂ ⊡ &3 U admin >                                           |
| Live View                      | Device ^                    | IP Speaker Microphone                                           |                                                               |
|                                | Video Device                | + Add   Delete  C Refresh                                       |                                                               |
| Playback                       | Access Control Device       | Device Name IP Address Status Password St Protocol Type         | Manage   Link Vide   Added/Total   Serial No.   Version       |
| Event                          | Audio Device                |                                                                 |                                                               |
| Center                         | Device Group                |                                                                 |                                                               |
| Application<br>Display         | Device Configuration $\sim$ | No de                                                           | a da                                                          |
| Device<br>Access               |                             |                                                                 |                                                               |
| Storage                        |                             | Total 0 30 /page v                                              | < 1 > 1 /1 Go                                                 |
| sa.                            |                             | List of Online Devices(1)                                       |                                                               |
| System<br>Configuration        |                             | + Add to Device List G Refresh                                  |                                                               |
| 4                              |                             | IP Address   Devi   Status   Protocol Type   Man   Serial N     | o. Version MAC Address IPv6 Operation                         |
| Maintenance<br>and Security    |                             | U 10.9.96.100 DS ♥ Online HIKVISION 80 DS-QAZ                   | 11203G1-BE20230 V1.2.2build 240103 3c:1b:f8:80:73:d6 - +      |
|                                |                             |                                                                 |                                                               |
|                                |                             |                                                                 |                                                               |
|                                |                             |                                                                 |                                                               |

Users can link video channel to speaker when add speaker to NVR, so that user can apply two-way talk between WEB and speaker in live view page.

| Title:   | How to Use Network Speaker with NVR G | UI 5.0 | Version: | v1.0 | Date: | 2024/03/07 |
|----------|---------------------------------------|--------|----------|------|-------|------------|
| Product: | ſ                                     | NVR    |          |      | Page: | 8 of 5     |
|          | Link Video Channel                    | b      |          |      |       |            |
|          | All                                   |        |          |      |       |            |
|          | ∨ 🗌 💼 Default Group                   |        |          |      |       |            |
|          | 🗌 🕑 [D1] Camera 01                    |        |          |      |       |            |
|          | 🗌 🕑 [D2] Camera 01                    |        |          |      |       |            |
|          | D3] Camera 02                         |        |          |      |       |            |
|          | D4] test                              |        |          |      |       |            |
|          |                                       |        |          |      |       |            |

# 2. Configure Speaker Parameters

Select Device Access-Device Configuration-Device Parameter-Audio Device one by one, and then users can configure audio parameters of speaker.

| HIKVIS                       |                                 |   |                        |                             |            |              | 1 Q 🖻 : |
|------------------------------|---------------------------------|---|------------------------|-----------------------------|------------|--------------|---------|
| 다.<br>Live View              | Device<br>Device Group          | ~ |                        | Video Devi                  | ce         | Audio Device | 3       |
| Playback                     | Device Configuration            | ^ | Audio Parameter        |                             |            |              |         |
|                              | Device Parameter                | J | Select Type            | IP Speaker                  | Microphone |              |         |
| Center                       | Acces 2 Vice<br>Batch Configure |   | Channel                | [Speaker1]Network Speaker   |            | ~            |         |
| م)<br>Application<br>Display |                                 |   | * Name                 | Network Speaker             |            |              |         |
| Device                       |                                 |   | Input Settings         | 0                           |            |              |         |
| Access                       |                                 |   | Bluetooth Input Volume | 0                           | [          | 25 🗘         | 4       |
| Storage<br>Management        |                                 |   | AUDIO IN Volume        | 0                           | [          | 25 🗘         |         |
| (j)<br>System                |                                 |   | Output Settings        |                             |            |              |         |
| Configuration                |                                 |   | Channel1Output Volume  | O                           | [          | 17 🗘         |         |
| Maintenance<br>and Security  |                                 |   | Other Settings         |                             |            |              |         |
|                              |                                 |   | Audio Quality Mode     | Fluent  Balanced  Real-Time |            |              |         |
|                              |                                 |   |                        | Save Speaker Test           |            |              |         |

# 3. Configure Event Linkage Audio

Select Event Center-Event Configuration-Linkage Configuration-IP Speaker one by one to enter material library, then users can import audio material to network speaker via NVR's WEB.

| Title:   | How to Use Network Speaker with NVR GUI 5.0 | Version: | v1.0 | Date: | 2024/03/07 |
|----------|---------------------------------------------|----------|------|-------|------------|
| Product: | NVR                                         |          |      | Page: | 9 of 5     |

| HIKVI                          | SION                        |                        |            |                                           | Import Audio File          | ×                    |
|--------------------------------|-----------------------------|------------------------|------------|-------------------------------------------|----------------------------|----------------------|
| t                              | Event Search                | Email Audio Management | IP Speaker | Alarm Output Audio                        | <ol> <li>Import</li> </ol> | (2) Select File      |
|                                | Event Configuration         | IP Speaker             | te uplo    | aded audio file should be in MP<br>Delete | Select Importing Method    |                      |
| Playback                       | Event Linkage Configuration | M Speaker 01           | 5No.       | File Name                                 | Import Local Audio         | Import External File |
| Event<br>Center                | Disarmi 3 nfigurat          |                        | 2          | testfile.mp3                              |                            |                      |
|                                |                             |                        | 3          | please wear a r                           | Next                       |                      |
|                                |                             |                        |            |                                           |                            |                      |
| Access<br>IGN                  |                             |                        |            |                                           |                            |                      |
| Storage<br>anagement           |                             |                        |            |                                           |                            |                      |
| දිටු<br>System<br>onfiguration | •                           |                        |            |                                           |                            |                      |
| aintenance                     |                             |                        |            |                                           |                            |                      |
|                                |                             |                        |            |                                           |                            |                      |
|                                |                             |                        |            |                                           |                            |                      |

After audio import, select Event Configuration, then select an event needed to set Linkage Method as Speaker with

certain audio material, so that corresponding audio will be played when event is triggered.

| HIKVI                                                                           |                                               |                   |                                                                 |                                                                                                    |                                                                             | 4                                                                | ର 🖻 🏠 🛈    | admin 🗸 |
|---------------------------------------------------------------------------------|-----------------------------------------------|-------------------|-----------------------------------------------------------------|----------------------------------------------------------------------------------------------------|-----------------------------------------------------------------------------|------------------------------------------------------------------|------------|---------|
| Live View                                                                       | Event Search                                  | Generic Event Tar | get Event Perimeter Protection Sub Event Motion Detection Video | Abnormal Behavior Event<br>Tampering Video Loss                                                                                                    | People Number Management Defocus Detec Scene Change.                        | Thermal Imaging Event                                            | AIOP Event | Alarm > |
| Playback                                                                        | Event Configuration                           | Rule              | Arming Schedule                                                 | Linkage Method                                                                                                    | N                                                                           |                                                                  |            |         |
| Event<br>Center                                                                 | Linkage Configuration<br>Disarming Configurat | Notify Surveille  | ance Center                                                     |                                                                                                    |                                                                             |                                                                  |            |         |
| (A)<br>Application                                                              | Batch Configure VCA Configuration  V          | Alarm Pop         | Up Window                                                       |                                                                                                    |                                                                             |                                                                  |            |         |
| Display                                                                         | Data Archive 🗸 🗸                              |                   | Send Email Configuration                                        | on                                                                                                    |                                                                             |                                                                  |            |         |
| Storage<br>Management<br>System<br>Configuration<br>Maintenance<br>and Security |                                               | OB                | Video Recording                                                 | Alarm Output<br>a Al<br>Y Local->2<br>Y Local->3<br>Y Local->5<br>Y Local->6<br>Y Local->6<br>Y Local->7<br>Y Local->7<br>Y Local->7<br>Y Local->7<br>Y Local->6<br>Y Local->7<br>Y Local->7<br>Y Local->6<br>Y Local->7<br>Y Local->6<br>Y Local->7<br>Y Local->7<br>Y Local->6<br>Y Local->7<br>Y Local->7<br>Y Local->7<br>Y Local->7<br>Y Local->6<br>Y Local->7<br>Y Local->7<br>Y Local-> | Audo and Ligh Audo and Ligh I [D4]ses V is peak None I tostlie.2m please we | I Alarm Linkage<br>Audio<br>sr10001]Netw<br>3<br>p3<br>ar a mask |            |         |
|                                                                                 |                                               |                   | Save                                                            |                                                                                                    |                                                                             |                                                                  |            |         |

Now only motion detection, line crossing, intrusion, region entrance and region exiting support speaker linkage.

### 4. Enable Voice Broadcast

Enter Live View module, select broadcast icon at the right bottom corner of the interface, tick speakers that users want to broadcast, then click Start to start one-way broadcast (from one NVR's WEB to multiple speakers).

| Title:   | How to Use Network Speaker with NVR GUI 5.0 | Version: | v1.0  | Date:   | 2024/03/07 |
|----------|---------------------------------------------|----------|-------|---------|------------|
| Product: | NVR                                         |          | Page: | 10 of 5 |            |

| HIKVI                         | SION            |                  |        |   |  |   |  | \$  | Q       | e 🖒        | 0       | admin ∨ |
|-------------------------------|-----------------|------------------|--------|---|--|---|--|-----|---------|------------|---------|---------|
|                               | 🗰 DeepinMind    |                  |        |   |  |   |  |     |         |            |         |         |
| Live View                     | Search          | Q                |        |   |  |   |  |     |         |            |         |         |
| Ē                             | V Default Group | ø                |        |   |  |   |  |     |         |            |         |         |
| Playback                      | (D1) Camera 01  | <b>∷</b> * ⊂ ⊚   |        |   |  |   |  |     |         |            |         |         |
| _                             | (D2) Camera 01  | : <b>!</b> ~ ()  |        |   |  |   |  |     |         |            |         |         |
| Event<br>Center               | [D3] Camera 02  | 3 <b>1</b> ~ (0) |        |   |  |   |  |     |         |            |         |         |
|                               | 😂 [D4] test     |                  |        |   |  |   |  |     |         |            |         |         |
| (٨)<br>Application<br>Display |                 |                  |        |   |  |   |  |     |         |            |         |         |
| ē                             |                 |                  |        |   |  |   |  |     |         |            |         |         |
| Device<br>Access              |                 | <                |        |   |  |   |  |     |         |            |         |         |
| Q                             |                 |                  |        | • |  |   |  |     |         |            |         |         |
| Storage<br>Management         |                 |                  |        |   |  |   |  |     |         |            |         |         |
| ø                             |                 |                  |        |   |  |   |  |     |         |            |         |         |
| System<br>Configuration       |                 |                  |        |   |  |   |  |     |         |            |         |         |
| 4                             |                 |                  |        |   |  |   |  |     |         |            |         |         |
| Maintenance<br>and Security   |                 |                  |        |   |  |   |  | ~ 🗆 | Defa    | ault Group | 0       |         |
|                               |                 |                  |        |   |  |   |  |     | ] 🏴 [sj | peaker1] I | Network | Sp      |
|                               |                 |                  |        |   |  |   |  |     |         |            |         | Start   |
|                               | PTZ             | ^                | X) 0 0 |   |  | • |  | [   | RI S    | <b>:</b> • | Ð       | H ::    |

5. Enable Two-Way audio

If users link video channels to speakers when adding speakers to NVR, then users can open two-way audio in live view to do two-way talk between NVR and speaker one on one.

Note:

1. To open two way audio with speaker on NVR's WEB, users need choose Network Camera Two-Way Audio channel.

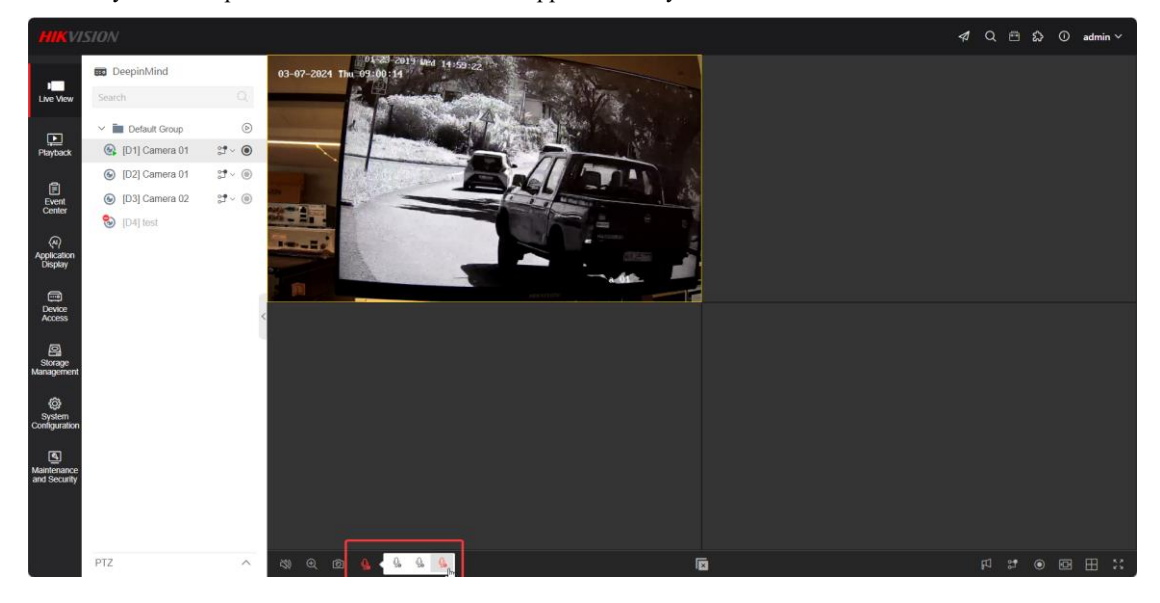

2. Only network speakers that have built-in mic support two-way audio with NVR.